## ⑤登録解除の手順

## すると、氏名、電話番号、獲得ポイントなどすべての登録情報が削除されます。

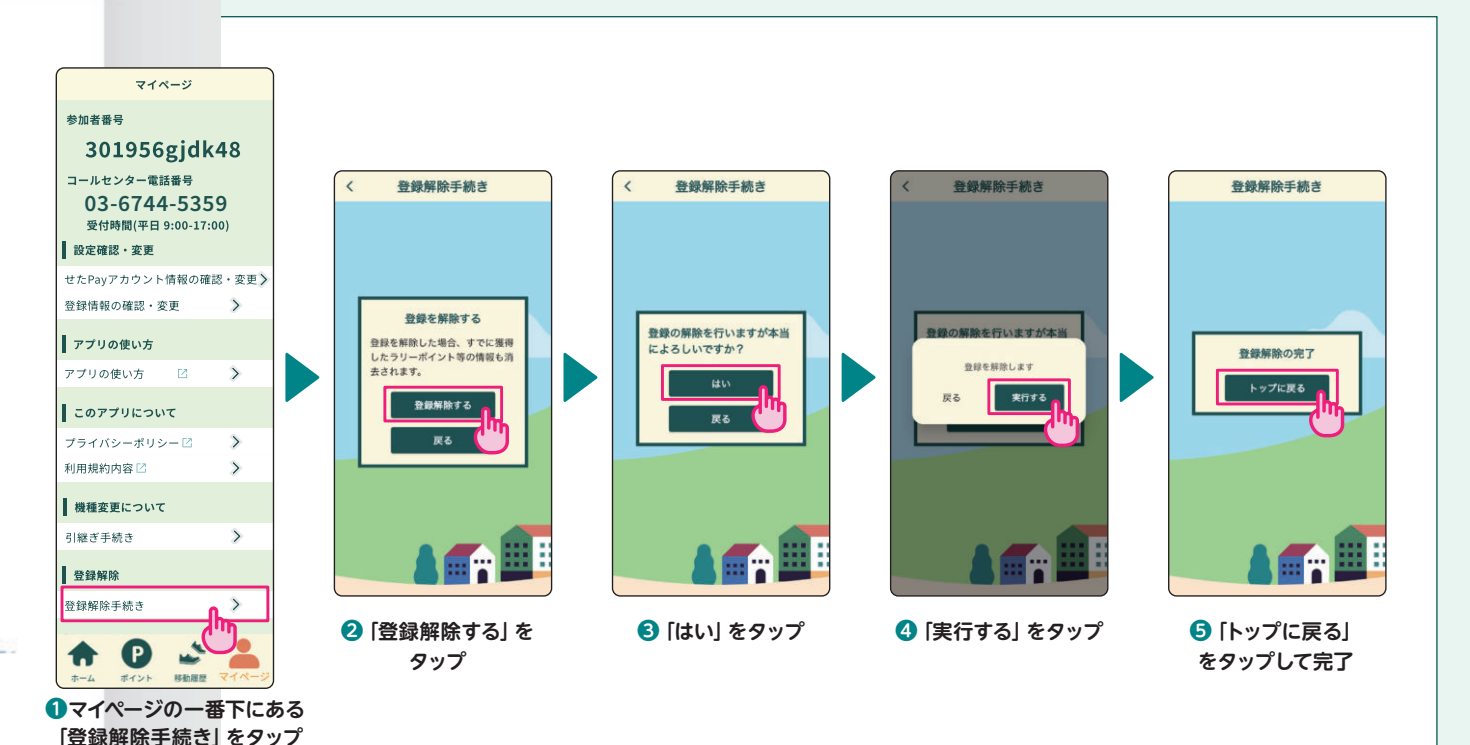

参加者の方は、ぜひ参加証(リストバンド)をつけてお出かけしてください! (各地区のあんしんすこやかセンター、介護予防・地域支援課でお渡ししています。) 街で同じリストバンドを持っている人がいるかも?ぜひ見つけてくださいね。

体調に留意し、自分のペースで無理せず参加しましょう。 スマートフォンを操作する際は、立ち止まって、周囲に注意しましょう。

操作方法がわからない時は、お電話ください。対面での相談会も実施しています。

# 専用コールセンター 03-6744-5359

(平日午前9時~午後5時※12/29~1/3を除く)

主催:世田谷区高齢福祉部介護予防・地域支援課

# せたがや デジタルポイントラリー 設定・操作ガイドブック あざせ元気シニア せたがや デジタル イントラリ 1.

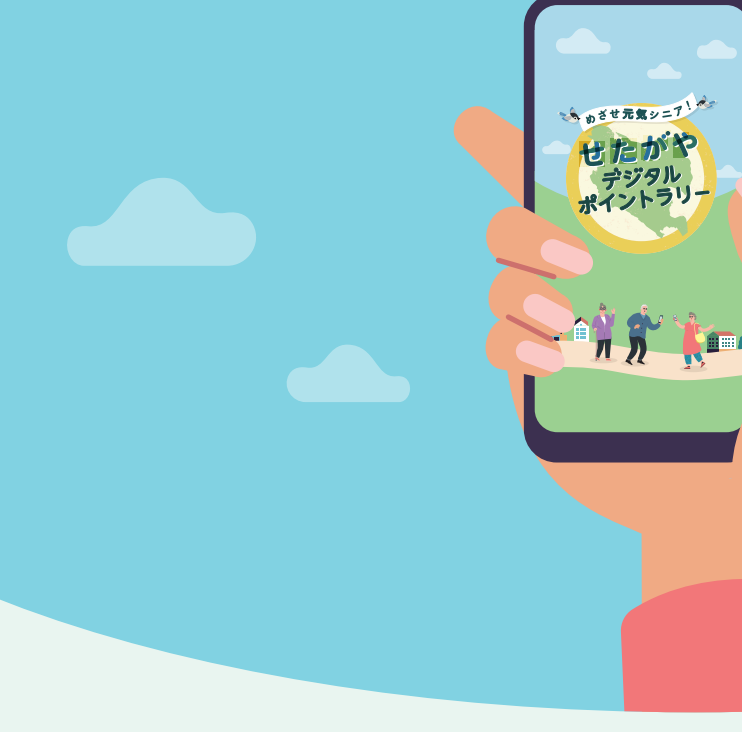

せたがやデジタルポイントラリー専用アプリの 設定方法や操作方法について説明します。

目次

- ②アプリの操作ガイド ------P4-5
- ③ 機 種 変 更 の 手 順 ······P6
- ④ 設 定 の 確 認・変 更 ·····P7
- ⑤ 登録解除の手順 ······P8

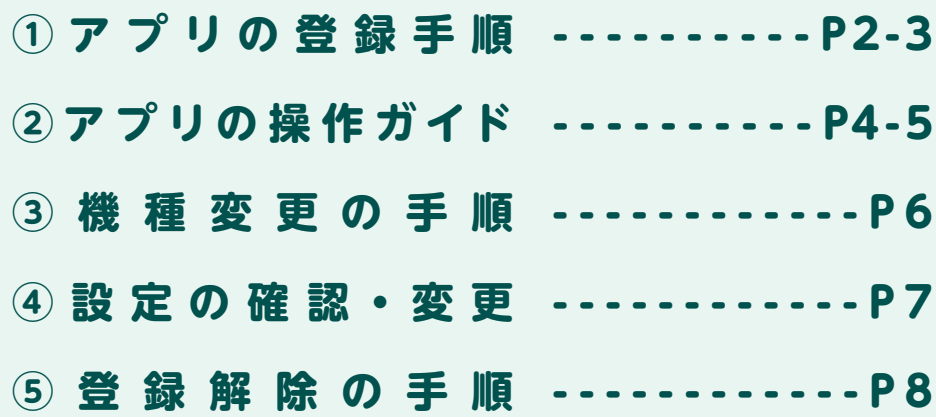

## ①アプリの登録手順

せたがやデジタルポイントラリー専用アプリを開き、 下記の手順で登録を行いましょう。

#### ※ 「あとで」を選択された方へ

ポイントラリーで貯めたポイントは、50ポイントごとに せたがやPayコインへ交換できます。コインへの交換は せたがやPayアカウントが必要です。せたがやPayアカ ウントの確認・変更及び登録はマイページより設定でき ます。→P.7 ④設定の確認・変更 を参照

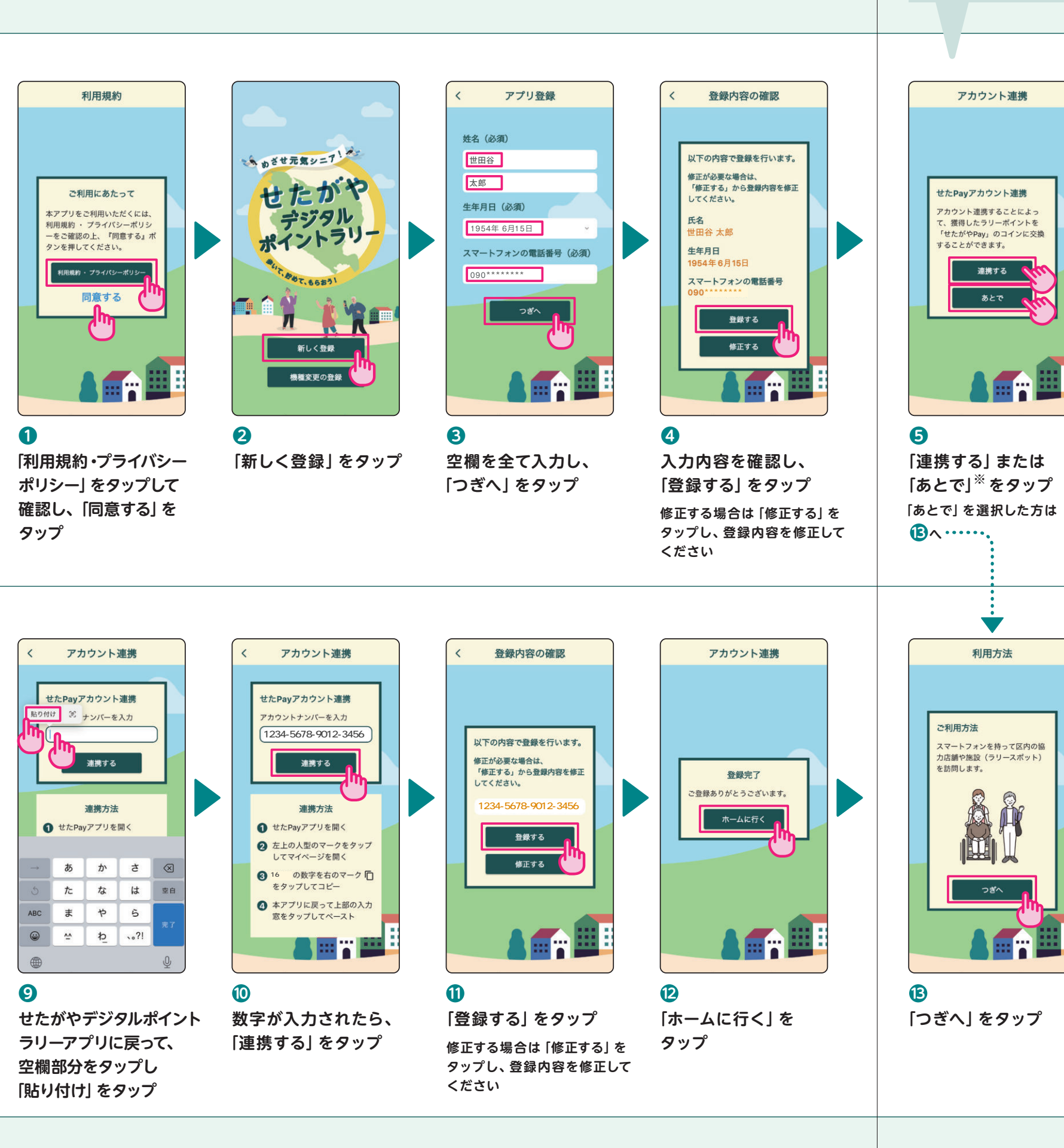

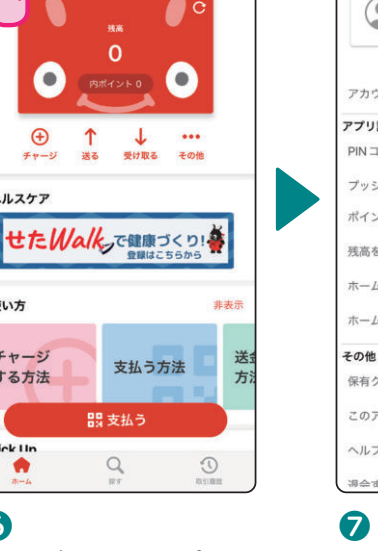

6 せたがやPayアプリを 開き、左上の 🕒 マーク をタップ

利用方法

ラリースポットを訪問し、チェッ

クインの操作をすると、ラリーボ

イントが獲得できます。(チェッ

クインするには位置情報の利用を

つぎへ

[つぎへ] をタップ

許可する必要があります。)

ご利用方法

14

**盟**支払う

Q

せたがやPay

0

受け取る 送る

↑

Ð

ヘルスケア

使い方

チャージ

する方法

Dick IIn

.

7

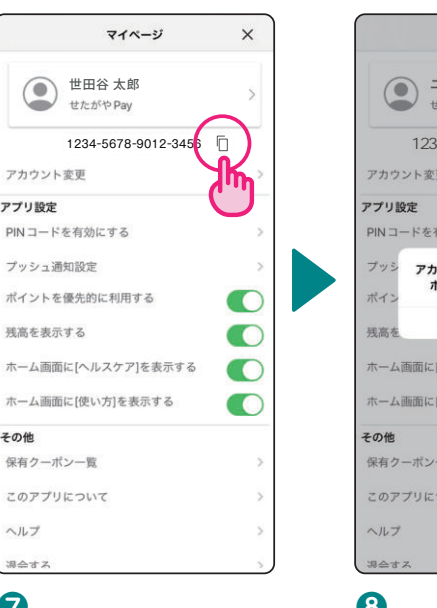

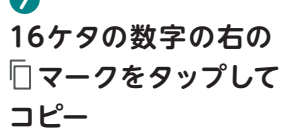

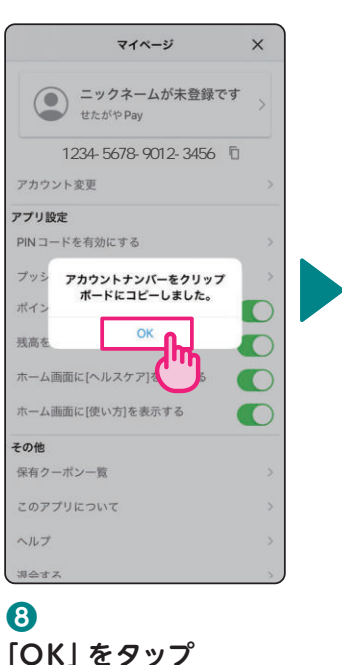

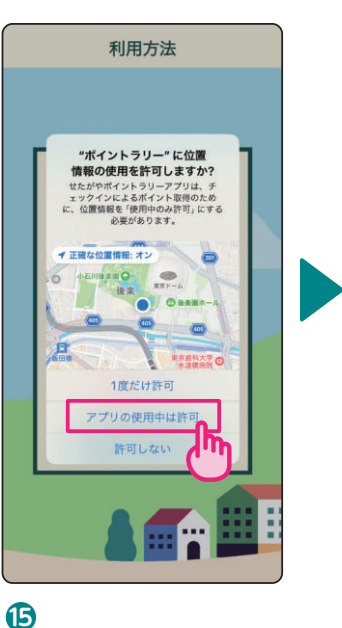

「アプリの使用中は許可」 をタップ

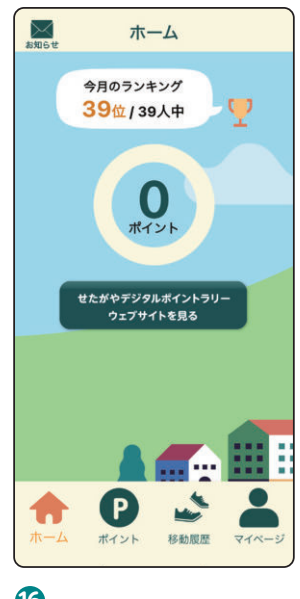

16 アプリ登録完了!

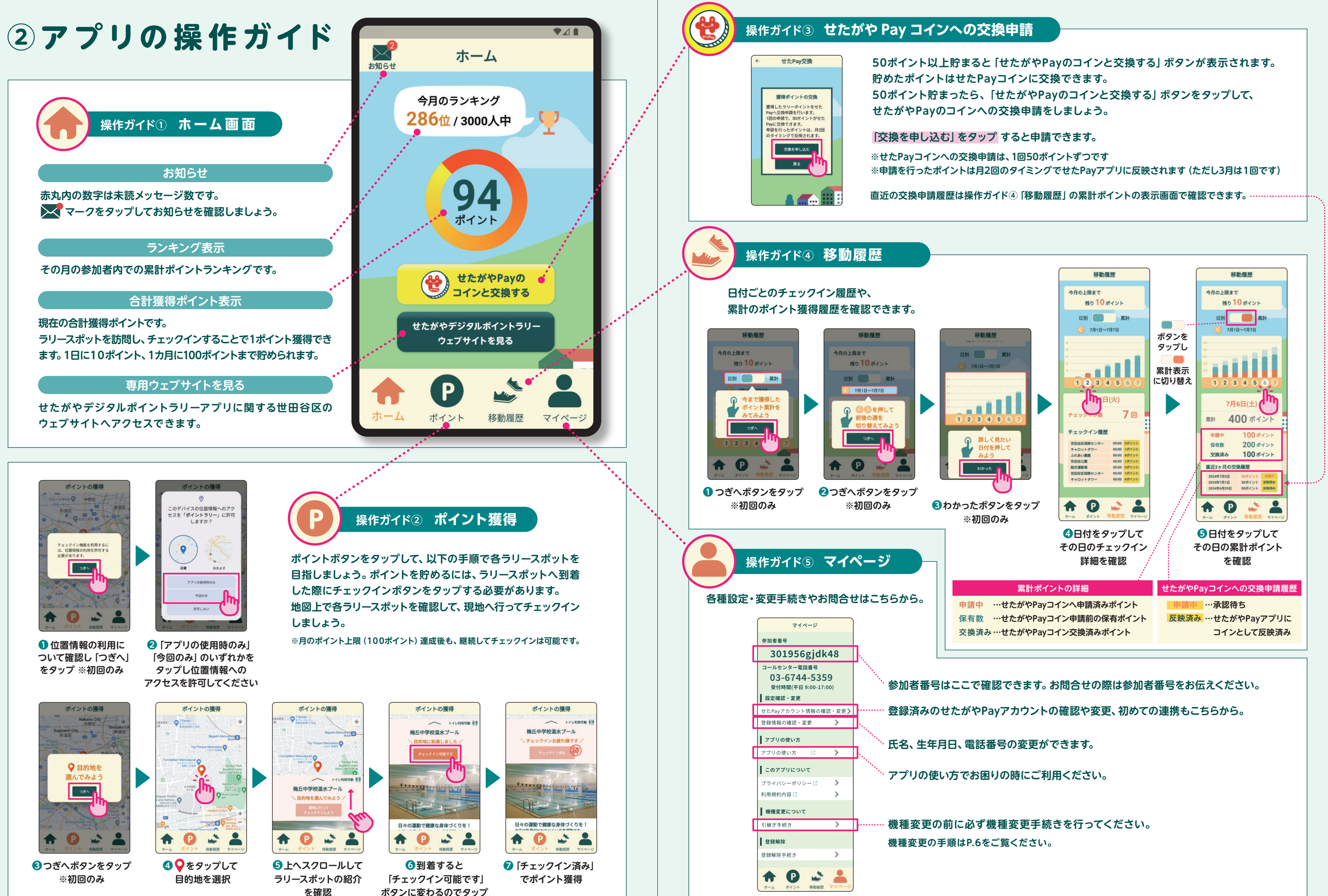

## ③ 機種変更の手順

### ご使用のスマートフォンの機種変更をする際は、必ず事前に引継ぎ手続きを行ってください。

戻る

タップ

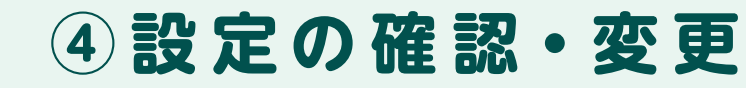

#### 各種設定や登録情報の確認と変更の手順です。

参加者番号

マイページ

301956gjdk48

03-6744-5359

受付時間(平日 9:00-17:00)

コールセンター電話番号

設定確認・変更

登録情報の確認・変更

アプリの使い方 🛛

P

ポイント

このアプリについて

>

-

移動履歴

アプリの使い方

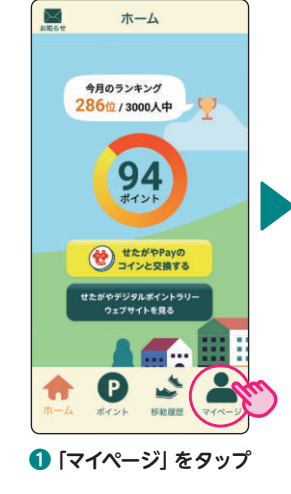

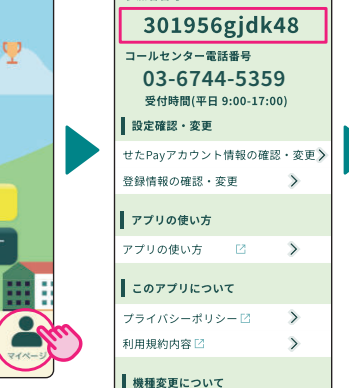

参加者番号

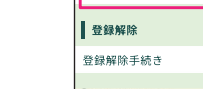

引継ぎ手続き

2参加者番号をメモし、 「引継ぎ手続き」 をタップ

🛧 🕑 🕹 👗

マイページ

>

>

>

>

•

>

コールヤンター雷話番号

設定確認・変更

参加者番号

設定確認-変更

登録情報の確認・変更

コールセンター電話番号

03-6744-5359

受付時間(平日 9:00-17:00

せたPayアカウント情報の確認・変更 >

マイページ

ABC123456789

XX-XXXX-XXXX

>

748

ĊIJ

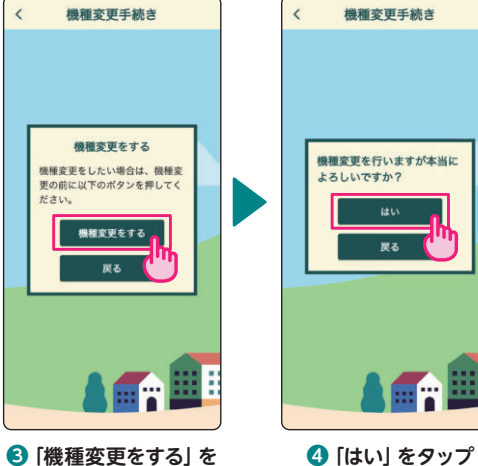

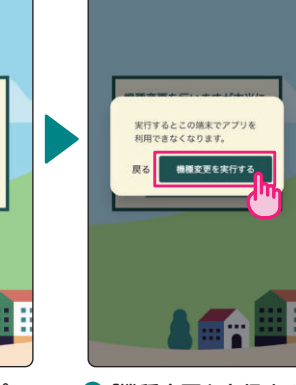

機種変更手続き

「機種変更を実行する」 をタップ

機種変更手続き 機種変更の手続き 登録内容の確認 姓名 (必須) あおせ元気シニア! 世田谷 以下の内容で登録を行います 修正が必要な場合は、 「修正する」から登録内容を修う してください。 せたがや 太郎 生年月日 (必須) 機種変更申請の完了 デジタリ 氏名 1954年 6月15日 引き続き、機種変更後の端末で引 限作業を行ってください。 ポイントラリ 田谷太郎 せた がや スマートフォンの電話番号(必須) 生年月日 トップに戻る スマートフォンの電話番号 機械変更申請を行 修正する 新しく登録 . . . . . 機械変更の登録 6 [トップに戻る] をタップ ⑦機種変更したスマート 8 [機種変更の登録]を 9空欄を全て入力し、 (1) [機種変更申請を行う] フォンでアプリを開く タップ [つぎへ] をタップ をタップ 機種変更手続き ※機種変更したスマートフォンにアプリ マイページ がダウンロードされていない場合は、 参加者番号 参加者番号 機種変更由語の完了 最初にダウンロードした際のメールから |き続き、機種変更後の端末で引 |作業を行ってください。 301956gjdk48 コールセンター 再ダウンロードください。

電話番号

※再ダウンロードができない場合は、 コールセンターへお電話いただき、

その旨と事前にメモしておいた参加者 番号をお伝えください。

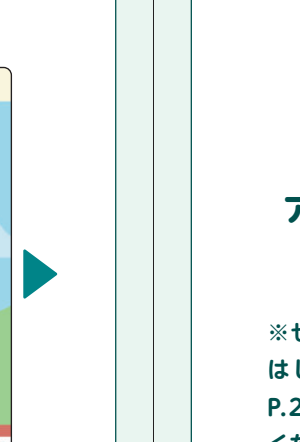

Α せたがやPay アカウント情報の 確認・変更

 $\ge$ 

ホーム

今月のランキング

286位/3000人中

94

せたがやPayの コインと交換する

たがやデジタルポイントラ<sup>1</sup> ウェブサイトを見る

-

P

[マイページ] をタップ

※せたがやPayアカウントを はじめて登録される方は、 P.2-3の手順6~11をご確認 ください。

B

登録情報の

確認・変更

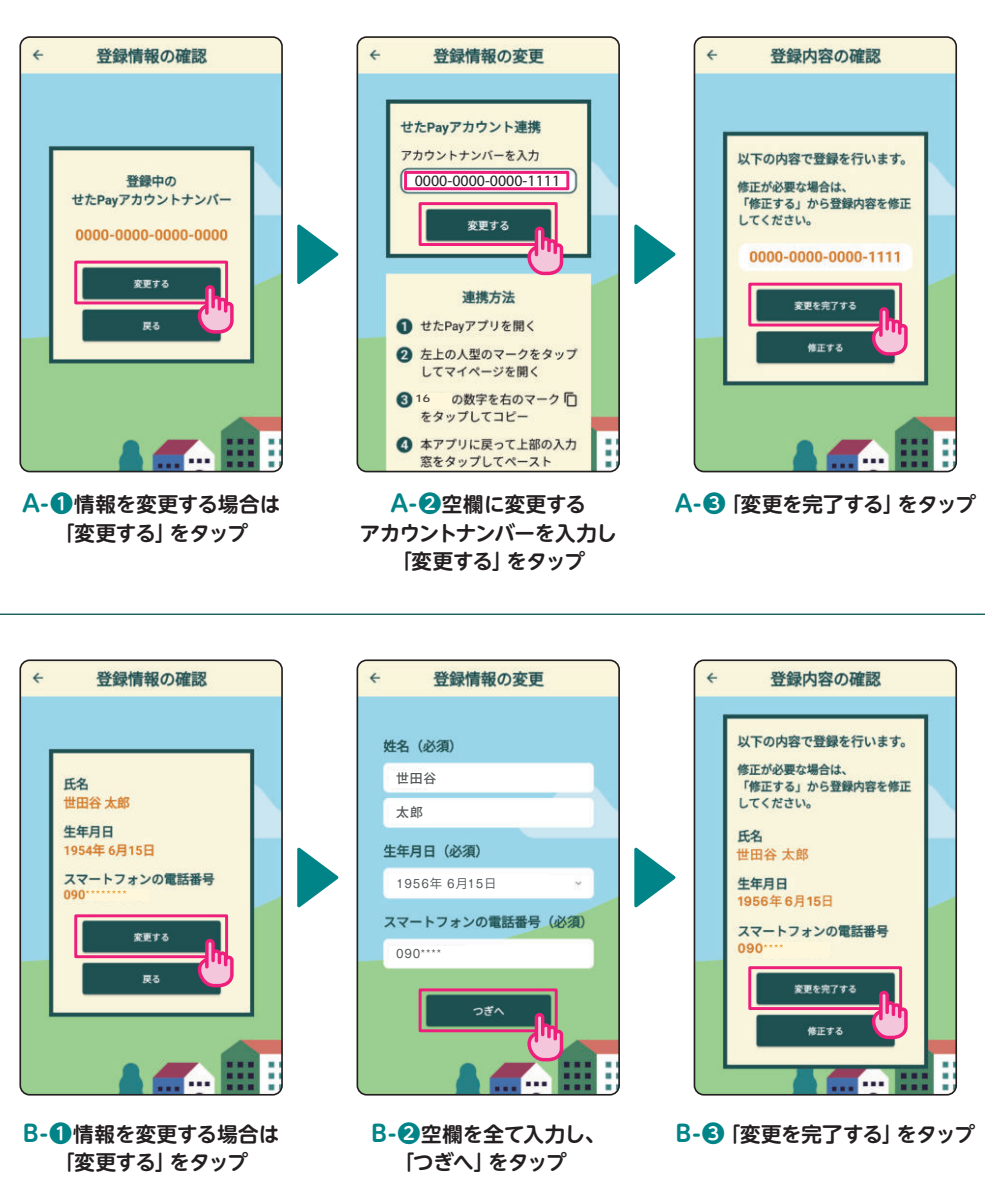

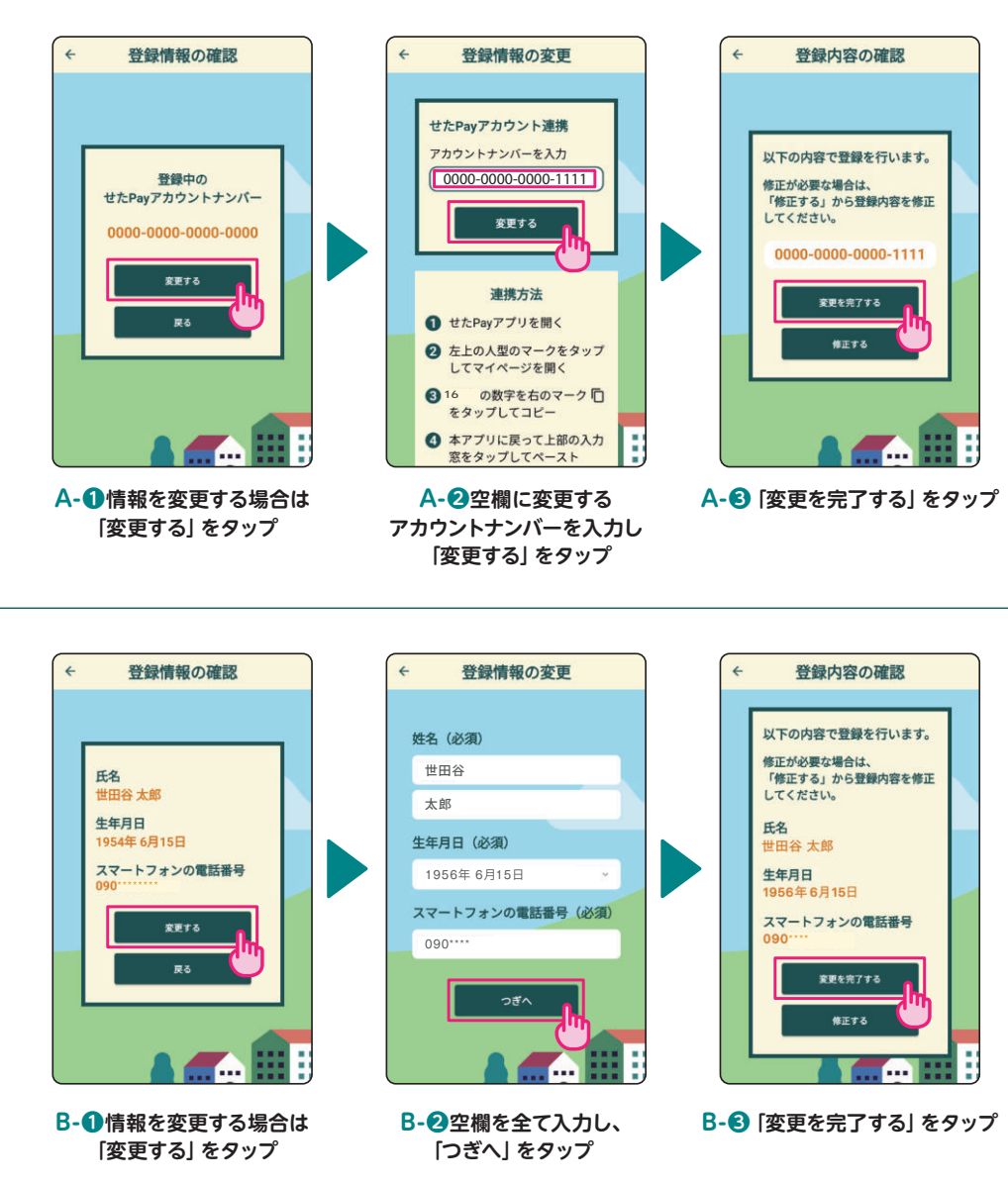

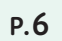

トップに戻る

① 「トップに戻る」を

タップして手続き完了

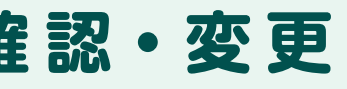

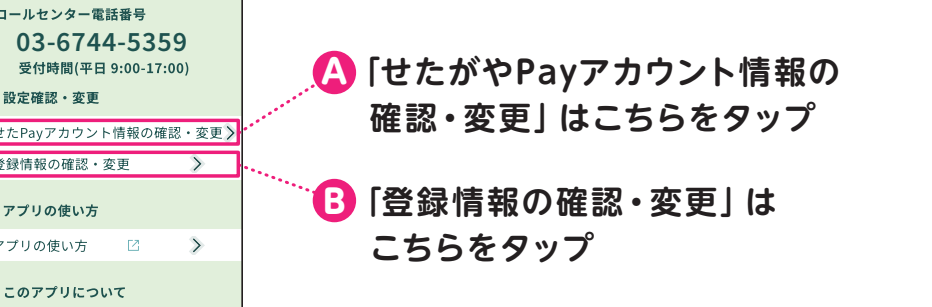